# Fiche Pratique

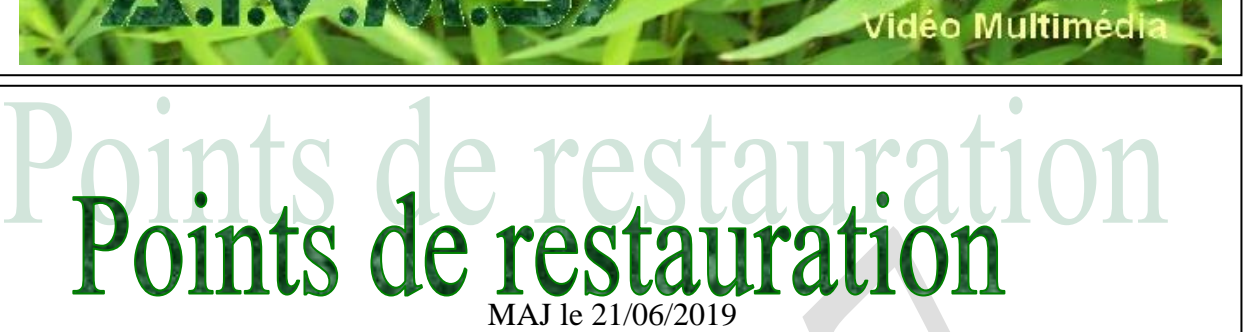

## Sommaire

1

- Point de restauration
- 1.1 Gestion
  - 1.1.1 Désactivation des points de restauration
  - 1.1.2 Avec Windows 7
  - 1.1.3 Points de restauration effacés
  - 1.1.4 Paramétrage des points de restauration
  - 1.1.5 Créer ou restaurer depuis un point de restauration
  - 1.1.6 Réinitialisation Restauration
- 1.2 Support de restauration
- 1.3 Restauration de Windows 10
- 1.4 Restauration ou dépannage de W10

1 loi 1901

allan-Miré

er Informatique

e

# **1** Point de restauration

## 1.1 Gestion

| Question                                                                                                    | Propriétés système                                                                                                    |              |  |
|----------------------------------------------------------------------------------------------------|----------------------------------------------------------------------------------------------------|--------------|--|
| La gestion des points de restauration est désactivée !                                                                                          |                                                                                                    |              |  |
| Que faire ?                                                                                                    | Nom de l'ordinateur Matériel                                                                                                    |              |  |
| Réponse                                                                                                    | Paramètres système avancés Protection du systeme Utilisation                                                                    | i à distance |  |
| Il est très important de pouvoir créer soit même un point de restauration après des manipulations sérieuses ou après cer-<br>taines MAJ de W10. | Utilisez la protection du système pour annuler toute modifica<br>système indésirable.                                           | ation        |  |
| Ouvrez le panneau de configuration (en petites icônes) →Icône<br>Récupération. Ouvrez                                                           | Restaurer le système                                                                                                    |              |  |
| Outils de récupération avancés                                                                                                    | Vous pouvez annuler les modifications<br>système en rétablissant l'ordinateur à un<br>état artérieur en choisissant un point de | stème        |  |
| Créer un lecteur de récupération<br>Créez un lecteur de récupération pour résoudre les problèmes lorsque votre PC ne démarre pas.               | restauration précédent.                                                                                                    |              |  |
| 😌 Ouvrir la Restauration du systèr                                                                                                    | Paramètres de protection                                                                                                    |              |  |
| Annulez les modifications système tes, mais laissez inchangés les fichiers tels que les documents, les<br>images et les fichiers de musique.    | Lecteurs disponibles Protection                                                                                                 | ^            |  |
| Configurer la Restauration du système                                                                                                    | DATA (E:) Désactivée                                                                                                    |              |  |
| Modifiez les paramétres de restauration, gérez l'espace disque et créez ou supprimez des points de<br>restauration.                             | MultSauv (F:) Désactivée                                                                                                    |              |  |
| Si vous rencontrez des problèmes avec votre PC, accédez à Paramètres et essayez de le réinitialiser                                             | OS (C:) (Système) Activée                                                                                                    | ~            |  |
| Cliquez sur configurer la Restauration du système.                                                                                              | Configurez des paramètres de restauration, gérez                                                                                | -            |  |
| Vous devez activer le disque C en cliquant en 1. Puis cliquez                                                                                   | l'espace disque et supprimez des points de                                                                                      |              |  |
| sur le bouton Configurer. Cocher le bouton radio suivant :                                                                                      |                                                                                                    |              |  |
| Activer la protection du système                                                                                                    | Creez un point de restauration immediatement<br>pour les lecteurs dont la protection du système<br>est activée.                 |              |  |
| O Désactiver la protection du système Vous pouvez                                                                                               |                                                                                                    |              |  |
| par la suite Créer un point de restauration (vivement                                                                                           | OK Annular                                                                                                    | Appliquer    |  |
| conseillé pour restaurer votre système en cas de vi-                                                                                            | OK Annuler                                                                                                    | Appliquer    |  |
| rus ou de dysfonctionnement soudain et inattendu)                                                                                               |                                                                                                    |              |  |

#### Question

Comment créer ou ouvrir des points de restauration du système ? Réponse

En fait cela signifie aussi sauvegarder ou restaurer la BDR.

Personnellement le passage par paramètres ou par la base de registre bloque, j'ai dû passer par le GodMode car les autres solutions proposées sur Internet ne fonctionnent pas .

Voici la réponse correcte donnée par le forum Packard Bell (qui ne marche pas sur mon PC de bureau)

Windows 10 : Créer un Point de restauration

Vous pouvez créer des points de restauration dans Windows pour vous permettre de restaurer votre système d'exploitation à une date antérieure. Cela peut être utile si vous avez installé des mises à jour ou des programmes qui posent problème. Nous vous invitons à suivre les étapes ci-dessous pour créer un point de restauration.

Ecrivez dans la barre de recherche Windows « Points de restauration » et appuyez sur la touche entrée. Si Cortana est désactivée, Microsoft ce fait alors un malin plaisir de ne pas trouver des les paramètres...Voir alors les autres méthodes possibles.

Cliquez sur « Configurer » et sélectionnez « Activer le système de protection ».

Cliquez sur « Appliquer » et sélectionnez « OK ».

Sélectionnez « Créer » et nommer votre point de restauration.

Cliquez sur « Créer » et choisissez « Fermer » pour créer le point de restauration.

Pour moi, seul le Godmode a fonctionné (voir rubrique ci-dessous)

J'ai essayé toutes les méthodes proposées dans le panneau de configuration ou dans les paramètres, en syuivant ce qui est dit dans de nombreux forums, sans succès. Quand je tape « poin restauration » je n'ai passer par le WEB; ver une réponse sur r

| Quand je tape « po   | int de restau           | uration » ou « point                 | ts de     | Paramètres système avancés                                          | Protection du syst   | ème (      | Jtilisation à distance |
|----------------------|-------------------------|--------------------------------------|-----------|---------------------------------------------------------------------|----------------------|------------|------------------------|
| restauration » je n' | ai aucune re            | éponse sur le PC, je                 | dois      | Jutilisez la protection d                                           | u système pour ann   | ulertoute  | modification           |
| passer par le WEB    | ; donc c'es             | t sans intérêt. Je doi               | is trou-  | système indésirable.                                                |                      |            |                        |
| ver une réponse su   | r mon PC, c             | e qui n'est pas mor                  | n cas,    |                                                                     |                      |            |                        |
| contrairement à      |                         |                                      |           |                                                                     |                      |            |                        |
| ce qui est dit le    | 🏓 Propriétés de : Créer | r un point de restauration           | ×         | Restaurer le système                                                |                      |            |                        |
| plus souvent         | Général Raccourci Sé    | écurité Détails Versions précédentes |           | Vous pouvez annuler les modi                                        | fications            | estauratio | on du système          |
| dans les forums.     |                         | Créer un point de restauration       |           | système en rétablissant l'ordina<br>état antérieur en choisissant u | ateuràun '''         | ooraanario | an de grateme          |
| Si vous avez la      | Type de cible :         | Créer un point de restauration       |           | restauration précédent.                                             |                      |            |                        |
| chance que cela      | Emplacement :           | GodMode                              |           | Paramètres de protection —                                          |                      |            |                        |
| marche vous          |                         | Creer un point de restauration       |           |                                                                     |                      |            |                        |
| arrivé au clas-      | Démarrer dans :         |                                      |           | Lecteurs disponibles                                                | Prote                | ction      | ^                      |
| seur de la co-       | Touche de raccourci :   | Aucun                                |           | MultSauv (F:)                                                       | Désa                 | ctivée     |                        |
| lonne de droite      | Exécuter :              | Fenêtre normale                      | ~         | DATA (E:)                                                           | Désa                 | ctivée     |                        |
| Ionne de dione.      | Commentaire :           |                                      |           | US (C:) (Systeme)                                                   | Activ                | e          | ×                      |
|                      | Emplacement du fich     | ier Uhanger dicone Avance            |           | Configurez des paramètres de                                        | e restauration, gére | z c        |                        |
| passe par le         |                         |                                      |           | l'espace disque et supprimez                                        | des points de        | <u> </u>   | <u>pringurer</u>       |
| Godmode et j'ai      |                         |                                      |           | restauration.                                                       |                      |            |                        |
| crée un raccour-     |                         |                                      |           | Créez un point de restauratio                                       | n immédiatement      |            | Créer                  |
| ci sur la rubrique   |                         | OK Annuler                           | Appliquer | pour les lecteurs dont la prote                                     | ection du système    |            |                        |
| Système (21).        |                         |                                      |           | est activee.                                                        |                      |            |                        |
| Créer un point de r  | restauration            | (image ci-dessus)                    |           |                                                                     |                      |            |                        |
| _                    |                         | -                                    |           |                                                                     | OK                   | Annula     | Annia                  |

Propriétés système

Nom de l'ordinateur

## 1.1.1 Désactivation des points de restauration

#### **Ouestion**

#### Comme souvent la dernière MAJ de W10 vient de me désactiver les points de restauration. Comment le vérifier et comment le réparer ?

#### **Réponse**

Parmi les raccourcis proposés, vous trouvez le raccourci, directement utilisable. Sinon depuis le Godmode, taper « Créer un point de restauration » Depuis la rubrique qui s'affiche, créez du bouton droit, le raccourci en question.

Si vous me dites « je n'ai pas le Godmode » je vous réponds qu'il est, lui aussi dans, les raccourcis chaque semaine depuis 2 ans dans les news. Sinon allez voir dans Questions \ Réponses ou débrouillez-vous avec les paramètres de W10.

×

Matériel

# Fiche Pratique

Depuis ce raccourci (figure ci-Propriétés systèm Protection système pour DATA (E:) Paramètres de restauration jointe), cliquez sur le bouton Con-Nom de l'ordinateu Matérie Paramètres système avancés Protection du système Utilisation à distance En activant la protection du système, vous pouvez annuler les modifications indésirables en restaurant l'ordinateur à un état antérieur. figurer, ce qui ouvre la deuxième Utilisez la protection du système pour annuler toute modification Activer la protection du système fenêtre. Désactiver la protection du système Cliquez alors sur Activer, si ce Restaurer le système n'est pas le cas. Vous pouvez annuler les modifications Restauration du système... e en rétablissant l'ordinateur à un Utilisation de l'espace disque état antérieur en choisissant un point de Puis cliquez sur Appliquer, sinon Vous pouvez régler l'espace disque maximal utilisé pour la protection du système. À mesure que l'espace se remplit, les anciens points de restauration sont supprimés afin de libérer de la place pour les nouveaux points. restauration précédent. cela ne sert à rien. Paramètres de protection Lecteurs disponibles Protection Comme vous pouvez le constater Utilisation actuelle : 0 octets DATA (E:) Désactivée MultSauv (F:) Désactivée Utilisation max : sur la figure 2 la MAJ de W10 a OS (C:) (Système) Activée HP RECOVERY (D:) 12% (58,59 Go) Désactivée désactivé la protection du système Supprimer tous les points de restauration pour ce Configurez des paramètres de restauration, gérez l'espace disque et supprimez des points de restauration. et cela sur 2 postes sur 4 à mon domicile. <u>C</u>réer Créez un point de restauration immédiatement OK Annule<u>r</u> pour les lecteurs dont la protection du systèr est activée. Une fois de plus Microsoft n'a pas pensé à tout dans sa check-OK Annuler Appliquer list.

#### 1.1.2 Avec Windows 7

#### Question

# *J'ai Windows 7, comment restaurer le système ou créer un point de restauration ?*

#### Réponse

Dans la zone de recherche de la boule Démarrer, tapez restauration et attendez sans valider. Le service d'indexation de Windows va rechercher tous les fichiers contenant ce mot et va les afficher dans le menu Démarrer. Il vous suffit de choisir la bonne rubrique. Attention Restaurer le système, ne correspond pas la la question. Il faut choisir « Restaurer les fichiers et paramètres système à partir d'un point de restauration »

J'ai déjà répondu à cette question, mais il est vrai que l'on oublie cette fonction de recherche de Windows 7 et 8, qui est très puissante.

Vous pouvez rechercher des tas d'autres choses, comme son, clavier, souris. Sous Windows 8 la même fonction existe avec les touches [Drapeau] [F] ou en tapant la souris à droite de l'écran pour ouvrir la barre des charmes. Par la suite vous devez distinguer paramètres ou logiciels ou fichiers, en cochant votre choix.

| Panneau de configuration (7)     |                                                 |
|----------------------------------|-------------------------------------------------|
| Créer un point de restauration   |                                                 |
| Restaurer les fichiers et paramé | tres système à partir d'un point de restaurati  |
| Festaurer votre ordinateur a un  | e date antérieure                               |
| Documents (59)                   |                                                 |
| BlackSerry rate le lancement de  | Messenger sur Phone et Android / Pro Evo        |
| Telechargement : les dix meille  | urs logiciels de la semaine / Fix it pour Offic |
| The pour it's passe on version.  | Z1 / VSDC Hee Video Converter / Dak Check       |
| AIVM_8E-JT-PDF (10)              |                                                 |
| ig filekst.xml                   |                                                 |
| fileistami                       |                                                 |
| 2 Hav, restantionsystempt        |                                                 |
| Delphi (2)                       |                                                 |
| Indechtm                         |                                                 |
| economiseur.zip                  |                                                 |
| MesCD (48)                       |                                                 |
| Restauration.vbs                 |                                                 |
| C Restauration.mht               |                                                 |
| AvantSauvegarde.ppt              |                                                 |
| € Voir plus de résultats         |                                                 |
| Contact of the                   | Arrêter +                                       |

Programmes (1)

Restauration du système

#### Question (délicate)

*Mon système explorer de Windows est complètement bloqué ? Que faire ? Réponse* 

Essayer d'accéder à la restauration du système si le bouton Démarrer fonctionne toujours. Sinon essayez le mode sans échec et réessayez la restauration.

Si cela reste impossible, en mode console ou en mode sans échec, lancer le fichier

C:\Windows\system32\rstrui.exe qui est le lanceur de la restauration. Il peut se trouver ailleurs, dans un sous dossier de System32, du genre Restore. Cela dépend si vous êtes sous Windows XP, Vista, W7, W8 et en 32b ou 64b

#### Question

Comment créer un point de restauration en passant par le panneau de configuration ?

http://aivm.free.fr

#### **Réponse**

Ouvrez le panneau de configuration en choisissant l'affichage par « petites icônes ».

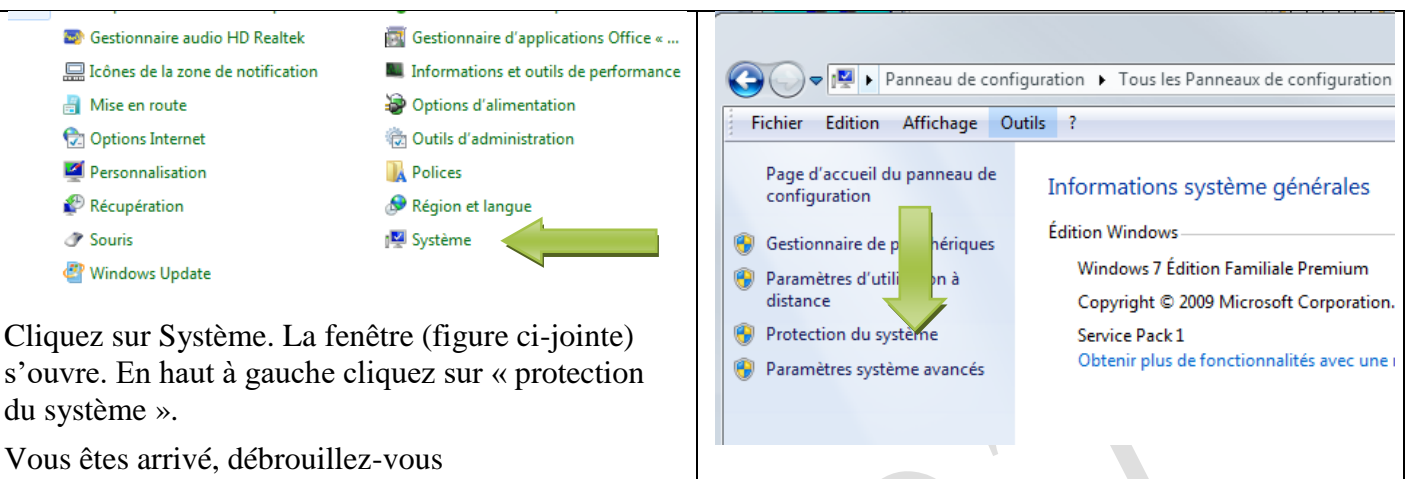

#### Question

Comment créer ou restaurer en utilisant le Godmode (forme évoluée du panneua de configuration).? *Réponse* 

Voici toutes les fiches qui parlent du Godmode (indispensable pour créer des raccourcis sur le bureau)

http://aivm37.free.fr/BI/JT/JT044\_Windows7\_PanneauConfig\_ChgmtPilotes.pdf

http://aivm37.free.fr/BI/JT/JT082\_NouvellesCommandesWindows7.pdf

http://aivm37.free.fr/BI/JT/JT252\_Windows8Q&R.pdf rubrique Système

Installer le Godmode (depuis Vista seulement) avec la technique décrite sur les 3 fiches précédentes :

Ouvrez le Godmode. Cherchez la rubrique système (les rubriques sont classées par ordre alphabétique).

Sélectionnez (un seul clic gauche la rubrique « Créer un point de restauration ». Cliquez du bouton droit « Créer un raccourci ». Vous avez maintenant un raccourci sur le bureau pour créer ou restaurer un point de restauration.

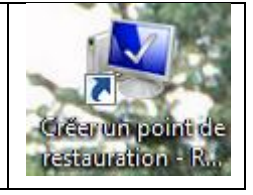

#### **1.1.3 Points de restauration effacés**

#### Question

#### *Je viens de constater que je n'avais aucun point de restauration sous Windows 10 ? Réponse*

Certaines MAJ de Windows 10 suppriment les points de restauration. A vous après chaque MAJ de penser à créer un point de restauration pour éviter les ennuis futurs toujours possibles. Je vous rappelle que le raccourci pour lire/écrire un point de restauration existe dans la liste des raccourcis que je propose chaque semaine et que certains n'ont toujours pas téléchargée.

**1.1.4** Paramétrage des points de restauration

#### Question

#### *Comment accéder ou paramétrer les points de restauration ? Réponse*

Je vous rappelle qu'il est très simple d'accéder au point de restauration en créant un raccourci depuis la rubrique correspondante du Godmode. Cette technique est déjà expliquée dans la fiche Windows 10

Etape 1 : Paramétrer les points de restauration. Laissez de la place sur le disque C

# Fiche Pratique

| Propriétés système X                                                                                                    |                                                                                                    | >                                                                                                    | 🕳 Protection système pour DATA (E:)                                                                                                    |                                                                                                    |  |
|----------------------------------------------------------------------------------------------------|----------------------------------------------------------------------------------------------------|----------------------------------------------------------------------------------------------------|----------------------------------------------------------------------------------------------------|----------------------------------------------------------------------------------------------------|--|
| Nom de l'ordinateur                                                                                                    |                                                                                                    | Matériel                                                                                                    | Paramètres de restauration                                                                                                    |                                                                                                    |  |
| Paramètres système avancés Pr<br>Utilisez la protection du sy<br>système indésirable.                                                                                                    | otection du système<br>stème pour annuler to                                                                                                    | Utilisation à distance<br>ute modification                                                                                                    | En activant la protection du système, vous pouvez annuler les<br>modifications indésirables en restaurant l'ordinateur à un état antérieur.<br>Activer la protection du système                                                                                                    |                                                                                                    |  |
| Restaurer le système<br>Vous pouvez annuler les modifical<br>système en rétablissant l'ordinateu<br>état antérieur en choisissant un por<br>restauration précédent.<br>Paramètres de protection<br>Lecteurs disponibles<br>DATA (E:)<br>DATA (E:)<br>DATA (E:)<br>GO (C:) (Système)<br>Configurez des paramètres de res<br>l'espace disque et supprimez des<br>restauration.<br>Créez un point de restauration im<br>pour les lecteurs dont la protectio<br>est activée. | ions<br>r à un<br>int de<br>Protection<br>Désactivée<br>Désactivée<br>stauration, gérez<br>points de<br>médiatement<br>on du système                                                                                                    | ation du système                                                                                                    | Odésactiver la protection du système Otisactiver la protection du système Utilisation de l'espace disque Vous pouvez régler l'espace disque maximal utilisé pour la protection du système. À mesure que l'espace se remplit, les andens points de restauration sont supprimés afin de libérer de la place pour les nouveaux points. O octets Ceci prouve qu'il n'y a pas de poit de restauration Utilisation actuelle : O octets Ceci prouve qu'il n'y a pas de poit de restauration Supprimer tous les points de latauration pour ce lecteur. Laissez 10 % pour avoir la place QK Annuler Appliquer                                                                                                    |                                                                                                    |  |
|                                                                                                    |                                                                                                    |                                                                                                    |                                                                                                    |                                                                                                    |  |
|                                                                                                    | Propriétés système         Nom de l'ordinateur         Paramètres système avancés       Pri         Image: Système avancés       Pri         Image: Système avancés       Pri         Image: Système avancés       Pri         Image: Système avancés       Pri         Image: Système avancés       Pri         Image: Système avancés       Pri         Image: Système avancés       Pri         Image: Système avancés       Prision         Restaurer le système       Système andésirable.         Vous pouvez annuler les modificat<br>système en rétablissant l'ordinateur<br>état antérieur en choisissant un por<br>restauration précédent.         Paramètres de protection       Inceteurs disponibles         Image: DATA (E)       Image: DATA (E)         Image: DATA (E)       Image: DATA (E)         Image: DATA (E)       Image: DATA (E)         Image: DATA (E)       Image: DATA (E)         Image: DATA (E)       Image: DATA (E)         Image: DATA (E)       Image: DATA (E)         Image: DATA (E)       Image: DATA (E)         Image: DATA (E)       Image: DATA (E)         Image: DATA (E)       Image: DATA (E)         Image: DATA (E)       Image: DATA (E)         Image: DATA (E)       Image: DATA (E) | Propriétés système         Nom de l'ordinateur         Paramètres système avancés       Protection du système         Image: Système avancés       Protection du système pour annuler to système indésirable.         Restaurer le système       Vous pouvez annuler les modifications système en rétablissant l'ordinateur à un état antérieur en choisissant un point de restauration précédent.         Paramètres de protection       Restaur         Lecteurs disponibles       Protection         DATA (E:)       Désactivée         Image: OS (C:) (Système)       Activée         Configurez des paramètres de restauration, gérez l'espace disque et supprimez des points de restauration.       Créez un point de restauration immédiatement pour les lecteurs dont la protection du système est activée.         OK       Ann | Propriétés système       Nom de l'ordinateur       Matériel         Paramètres système avancés       Protection du système       Utilisation à distance         Image: Construction du système pour annuler toute modification       Système indésirable.         Restaurer le système       Vous pouvez annuler les modifications         système en rétablissant l'ordinateur à un état antérieur en choisissant un point de restauration du système       Restauration du système         Paramètres de protection       Image: Configurez des paramètres de restauration, gérez       Configurez         DATA (E)       Désactivée       Image: Configurez         Configurez des paramètres de restauration, gérez       Configurer       Configurez         Créez un point de restauration immédiatement pour les lecteurs dont la protection du système et activée.       OK       Annuler         OK       Annuler       Appliquer | Propriétés système <ul> <li>Protection système pour DATA (E:)</li> <li>Paramètres de restauration</li> </ul> <ul> <li>Paramètres de restauration</li> </ul> <li>En activant la protection du système pour annuer loste modifications indésirables en restaurant l'ordinateur à un état antérieur.</li> <li>Indiazons indésirables en restaurant l'ordinateur à un état antérieur.</li> <li>Indiazons indésirables en restaurant l'ordinateur à un état antérieur.</li> <li>Indiazons indésirables en restaurant l'ordinateur à un état antérieur.</li> <li>Indiazons indésirables en restaurant l'ordinateur à un état antérieur.</li> <li>Indiazons indésirables en restaurant l'ordinateur à un état antérieur.</li> <li>Indiazons indésirables en restaurant l'ordinateur à un état antérieur.</li> <li>Indiazons indésirables en restaurant l'ordinateur à un état antérieur.</li> <li>Indiazons indésirables en restaurant l'ordinateur à un état antérieur.</li> <li>Indiazons indésirables en restaurant l'ordinateur à un état antérieur.</li> <li>Indiazons indésirables en restaurant l'ordinateur à un état antérieur.</li> <li>Indiazons indésirables en restaurant un poirt de restauration du système.</li> <li>Indiazons indésirables en restauration du système.</li> <li>Indiazons indésirables en restauration du système.</li> <li>Indiazons indésirables en restauration du système.</li> <li>Indiazons indésirables en restauration du système.</li> <li>Indiazons indésirables en restauration du système.</li> <li>Indiazons indésirables en restauration du système.</li> <li>Indiazons indésirables en restauration du système.</li> <li>Indisison actuelle :</li> <li>Indiazon</li> |  |

Etape 2 : Créer un point de restauration

Créez régulièrement votre point de restauration lorsque votre PC fonctionne parfaitement. Créer un point de restauration  $\rightarrow$  Vous l'appelez par exemple AAMMJJ\_Vos initiales par exemple 151109\_JT afin de savoir quel jour il a été fait, ainsi vous êtes certain de redémarrer sur des bases saines. Il faut faire cela tant que W10 ne sera pas complètement stabilisé. Etape 3 : Restaurer depuis un point de restauration.

| Propriétés système X                                                                                                    | 🌮 Restauration du système                                                                                                    | × Vous pouvez                                                                                                    |
|----------------------------------------------------------------------------------------------------|----------------------------------------------------------------------------------------------------|----------------------------------------------------------------------------------------------------|
| Nom de l'ordinateur         Matériel           Paramètres système avancés         Protection du système         Utilisation à distance                                                                                                    | Restaurer les fichiers et paramètres s                                                                                                    | vstème aussi cliquez                                                                                                    |
| Utilisez la protection du système pour annuler toute modification système indésirable.         Restaurer le système         Vous pouvez annuler les modifications système en rétablissant l'ordinateur à un état artifieur en choissant un point de restauration précédert.                                                                                                    | La restauration du système peut aider à corriger des praientissent votre ordinateur ou l'empêchent de répon<br>La restauration du système n'affecte pas vos docume<br>autres données personnelles. Les programmes et les pristalés peuvent être désinstallés. | roblèmes qui<br>dre. Recherchez<br>les pro-<br>grammes con-<br>cernés ». Mal-                                                                                          |
| Paramètres de protection         Lecteurs disponibles       Protection         DATA (E:)       Désactivée         Mult Sauv (F.)       Désactivée         Configurez des paramètres de restauration, gérez l'respace disque et supprimez des points de restauration.       Configurer         Créez un point de restauration immédiatement pour les lecteurs dont la protection du système est activée.       Créer | Si ce point ne<br>vous convient<br>pas (trop<br>récent, cliquez<br>ci-dessous<br>pour trouver<br>une bonne date                                                                                                    | ation la plus récente<br>si vous pensez qu'il heureusement<br>cette re-<br>cherche pro-<br>pose souvant,<br>le programme<br>qui a lui-<br>même céé le<br>point de res- |
|                                                                                                    | < <u>P</u> récédent <u>Suiva</u>                                                                                                    | nt > Annuler tauration au                                                                                                    |
|                                                                                                    |                                                                                                    | moment se                                                                                                    |
|                                                                                                    | sont installation                                                                                                    |                                                                                                    |

# **1.1.5** Créer ou restaurer depuis un point de restauration *Question*

Comment accéder à la page « Créer un point de restauration » ? *Réponse 1*  Drapeau  $\rightarrow$  Paramètres  $\rightarrow$  Système  $\rightarrow$  Information Système (à gauche)  $\rightarrow$  Information système (à droite en bleu)  $\rightarrow$  Paramètres système avancés (à gauche).  $\rightarrow$  Onglet Protection du système (Ouf enfin) ! *Réponse 2* 

Vous pouvez passer par le panneau de configuration (bouton droit sur le bouton Menu Windows)  $\rightarrow$  Système puis dans la fenêtre qui suit prenez selon la figure suivante :

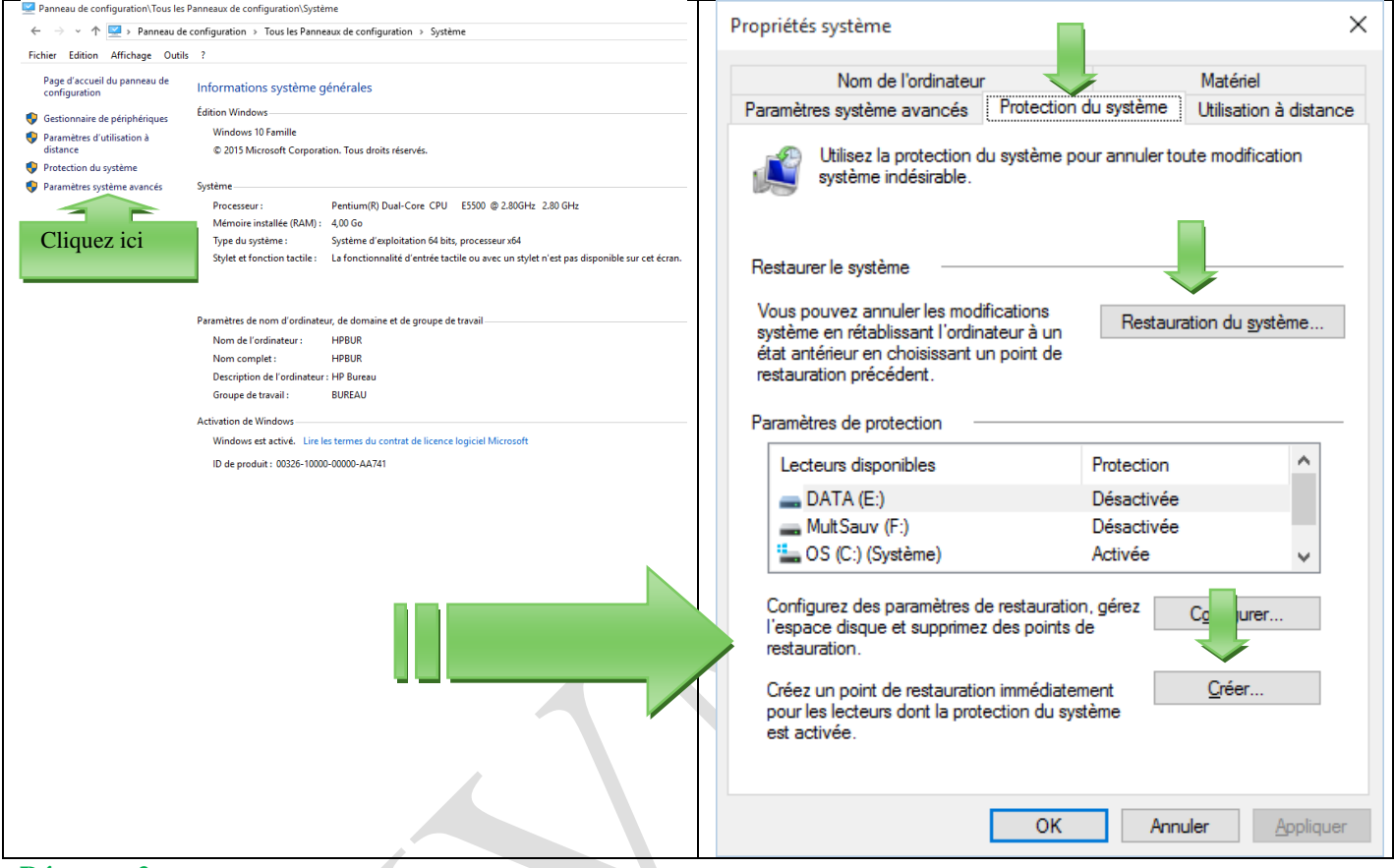

#### Réponse 3

Utilisez le Godmode. Cherchez la rubrique et créez un raccourci sur votre bureau. Vous êtes tranquille pour toujours (Voir le paragraphe 10.5 pour trouver le GodMode)

#### Question annexe

# Comment créer ou restaurer un point de restauration depuis un raccourci ? *Réponse*

Depuis plus de 6 mois vous trouvez ci-dessous un lien de téléchargement sur des raccourcis. Ces raccourcis contiennent justement les liens sur les points de restauration et beaucoup d'autres dont les dossiers Système, Maintenance ; Bureautique, Internet, que je demande d'avoir sur le bureau. Je verrai les « tas de tuiles», lorsque tout le monde sera équipé de W10. Pour le moment des tuiles on en a assez avec ce système ... Alors faites ce téléchargement et faites le tri sur les raccourcis qui vous intéressent. Laissez les autres en attente dans votre dossier de téléchargement cela paut toujours servir.

attente dans votre dossier de téléchargement, cela peut toujours servir.

Je viens d'y ajouter les navigateurs en 32 et 64 bits. Vous pouvez à nouveau le télécharger. http://aivm.free.fr/MAJ/RaccourcisBureau.zip

#### Question

Je ne trouve pas dans les paramètres la rubrique « créer un point de restauration ». La question Point de restauration m'envoie sur le Web avec ou sans Cortana, alors que je devrais trouver la rubrique sur le PC. Que faire ?

#### Réponse

J'ai ce problème sur un poste. J'ai donc installé le Godmode (version administrateur du panneau de configuration). Et là j'ai pu faire un lien sur cette rubrique :

#### 1.1.6 Réinitialisation - Restauration

#### Question

# Avec Windows 10 existe-t-il une différence entre réinitialiser son PC et restaurer son PC.? *Réponse*

Oui. Vous pouvez essayer de le réinitialiser en conservant ou non les fichiers (attention de ne pas se faire avoir).

Menu  $\rightarrow$  Paramètres  $\rightarrow$  Mise à jour et sécurité  $\rightarrow$  Réparation. Bien choisir selon ce que vous souhaitez *Question* 

#### *Je viens d'installer Windows 10 et j'ai l'impression que la sauvegarde des points de restauration est désactivée. Que faire ?*

#### Réponse

Cela semble être asse souvent le cas et je vous conseille de vérifier. Car avec Windows 10, un pépin est vite arrivé et vous risquez après une MAJ avec Windows Update, qui tourne mal, d'avoir à restaurer votre système depuis le dernier point de restauration. Alors soyez prévoyant.

Tapez point de restauration dans la zone de recherche pour ouvrir le classeur suivant (ou utilisez l'icône que je vous ai proposé de mettre dans maintenance depuis le GodMode) :

| Propriétés système                                                                                                    | × Protection système pour Windows7_OS (C:) ×                                                                                                    |
|----------------------------------------------------------------------------------------------------|----------------------------------------------------------------------------------------------------|
| Nom de l'ordinateur     Matériel       Paramètres système avancés     Protection du système     Utilisation à distant       Image: Système indésirable.     Utilisez la protection du système pour annuler toute modification système indésirable.     Utilisez la protection du système pour annuler toute modification       Restaurer le système     Vous pouvez annuler les modifications système en rétablissant l'ordinateur à un état antérieur en choisissant un point de restauration précédent.     Restauration du système | Paramètres de restauration<br>En activant la protection du système, vous pouvez annuler les<br>modifications indésirables en restaurant l'ordinateur à un état antérieur.<br>Activer la protection du système<br>Désactiver la protection du système<br>La faire abso-<br>lument |
| Paramètres de protection                                                                                                    | Utilisation de l'espace disque                                                                                                    |
| Lecteurs disponibles     Protection       Windows7_OS (C:) (Système)     Activée       LENOVO (D:)     Désactivée                                                                                                    | Vous pouvez régler l'espace disque maximal utilisé pour la protection du<br>système. À mesure que l'espace se remplit, les anciens points de<br>restauration sont supprimés afin de libérer de la place pour les nouveaux<br>points.                                             |
| Configurez des paramètres de restauration, gérez<br>l'espace disque et supprimez des points de<br>restauration.<br>Créez un point de restauration immédiatement pour<br>les lecteurs dont la protection du système est<br>activée.                                                                                                    | Utilisation actuelle :<br>Utilisation max :<br>11% (22,05 Go)<br>Supprimer tous les points de restauration pour ce<br>lecteur.<br>Supprimer                                                                                                    |
| OK Annuler Applique<br>Sélectionnez le lecteur C du système et cliquez sur le                                                                                                    | <u>O</u> K Annule <u>r</u> Appliquer                                                                                                    |

Sélectionnez le lecteur C du système et cliquez sur bouton Configurer

Vous pouvez constater que le disque C de mon PC se nomme encore Windows7\_OS, mais il est bien équipé de Windows 10. L'installation n'a pas changé le nom du disque donné par HP.

| C:\Users\JT\Desktop\GodMode                                                                                                    |     |      |      | × |
|----------------------------------------------------------------------------------------------------|-----|------|------|---|
| $\leftrightarrow$ $\rightarrow$ $\checkmark$ $\bigstar$ GodMode                                                                                                    | ~ Ū | Reck | erch | P |
| <u>Fichier</u> <u>Edition</u> Affichage <u>O</u> utils <u>?</u>                                                                                                    |     |      |      |   |
| Organiser 🔻                                                                                                    | •   | -    |      | ? |
| <ul> <li>Accès rapide</li> <li>Nom</li> <li>Modifier les paramètres du clic de souris</li> <li>Modifier les paramètres du clic de souris</li> <li>Personnaliser les boutons de la souris</li> <li>Personnaliser les boutons de la souris</li> <li>Rendre le pointeur de souris plus facile à voir</li> <li>Système (21)</li> <li>Afficher l'utilisation des ressources système dans le Gestionnaire des tâches</li> <li>Afficher la quantité de mémoire RAM dont dispose cet ordinateur</li> <li>Afficher la quantité de mémoire RAM dont dispose cet ordinateur</li> </ul>                                                                                                    |     |      |      | ^ |
| <ul> <li>Afficher le groupe de travail dans lequel se trouve l'ordinateur</li> <li>SkyDrive Afficher le nom de cet ordinateur</li> <li>SkyDrive Afficher le système d'exploitation exécuté par votre ordinateur</li> <li>Afficher le système d'exploitation exécuté par votre ordinateur</li> <li>Afficher les paramètres système avancés</li> <li>Documents</li> <li>Autoriser l'envoi d'invitations d'assistance à distance à partir de cet ordinateur</li> <li>Autoriser l'envoi d'invitations d'assistance à distance à partir de cet ordinateur</li> <li>Changer le nom du groupe de travail</li> <li>Comment modifier la taille de la mémoire virtuelle</li> </ul>                                                                                                    |     |      |      |   |
| Ce PC Créer un point de restauration Créer un point de restauration Créer un point de restau |     |      |      | > |

#### Question

# Comment accéder à la page « Créer un point de restauration » ?

#### Réponse

Drapeau  $\rightarrow$  Paramètres  $\rightarrow$  Système  $\rightarrow$  Information Système (à gauche)  $\rightarrow$  Information système (à droite en bleu)  $\rightarrow$  Paramètres système avancés (à gauche).  $\rightarrow$  Onglet Protection du système (Ouf enfin) ! Si vous trouvez plus simple (sans passer par la zone recherche qui ne marche pas sur tous les postes), prévenez-moi

Si vous utilisez les raccourcis que je propose dans les news, un seul clic suffit. A vous de voir.

## 1.2 Support de restauration

#### Question

# Comment créer un support de restauration depuis un HP neuf sous Windows 10 ? *Réponse*

Vous pouvez (vous devez) avec tous les HP neufs, créer un support de « recovery » soit sur une clé USB de 16 Go soit sur 3 DVD. Cela vous permettra en cas de problème de retrouver votre PC HP comme neuf en bootant depuis le support que vous allez créer.

Dans la zone de recherche tapez « Recovery », Hp va vous proposer son logiciel Recovery Manager. Vous trouverez la démarche à suivre pour continuer dans ce « manager ».

# 1.3 Restauration de Windows 10

#### Question

#### *Est-il possible de créer une clé de restauration de Windows 10 ? Réponse*

Voici une méthode propose par Microsoft, mais attention, c'est la solution proposée au moment du\_lancement de l'opération Windiows 10. Je ne sais pas si une clé du logiciel Windows 10 vous sera demandée au moment de la réinstallation. Cette méthode est décrite ici

http://facilepc.fr/newsletter-11-02-2017.html

## 1.4 Restauration ou dépannage de W10

#### Question très importante.

#### Question

# Comment créer une clé UEFI (bootable) pour l'installation de Windows 10 ?

**Réponse** 

Il s'agit ici d'installation ou d'une réinstallation et non pas d'une restauration (ce qu'à fait Gérard) Toute la démarche sur le site de PcAstuces.

https://www.pcastuces.com/pratique/windows/cle\_USB\_UEFI/page1.htm Question

*Où et comment charger l'image ISO de Windows 10? Réponse* 

Passez par l'outil de téléchargement de Microsoft.

https://www.pcastuces.com/logitheque/telechargement.asp?num=2164